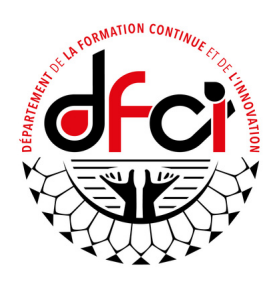

# **Tutoriel pour demander une FIL via GAIA**

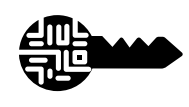

# Munissez-vous de votre clé OTP

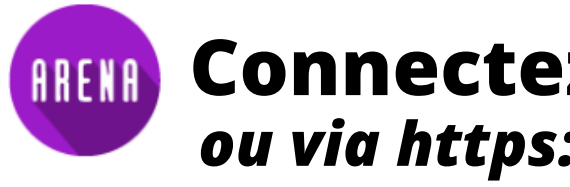

# ÉTAPE 1: SE CONNECTER À GAIA RESPONSABLE

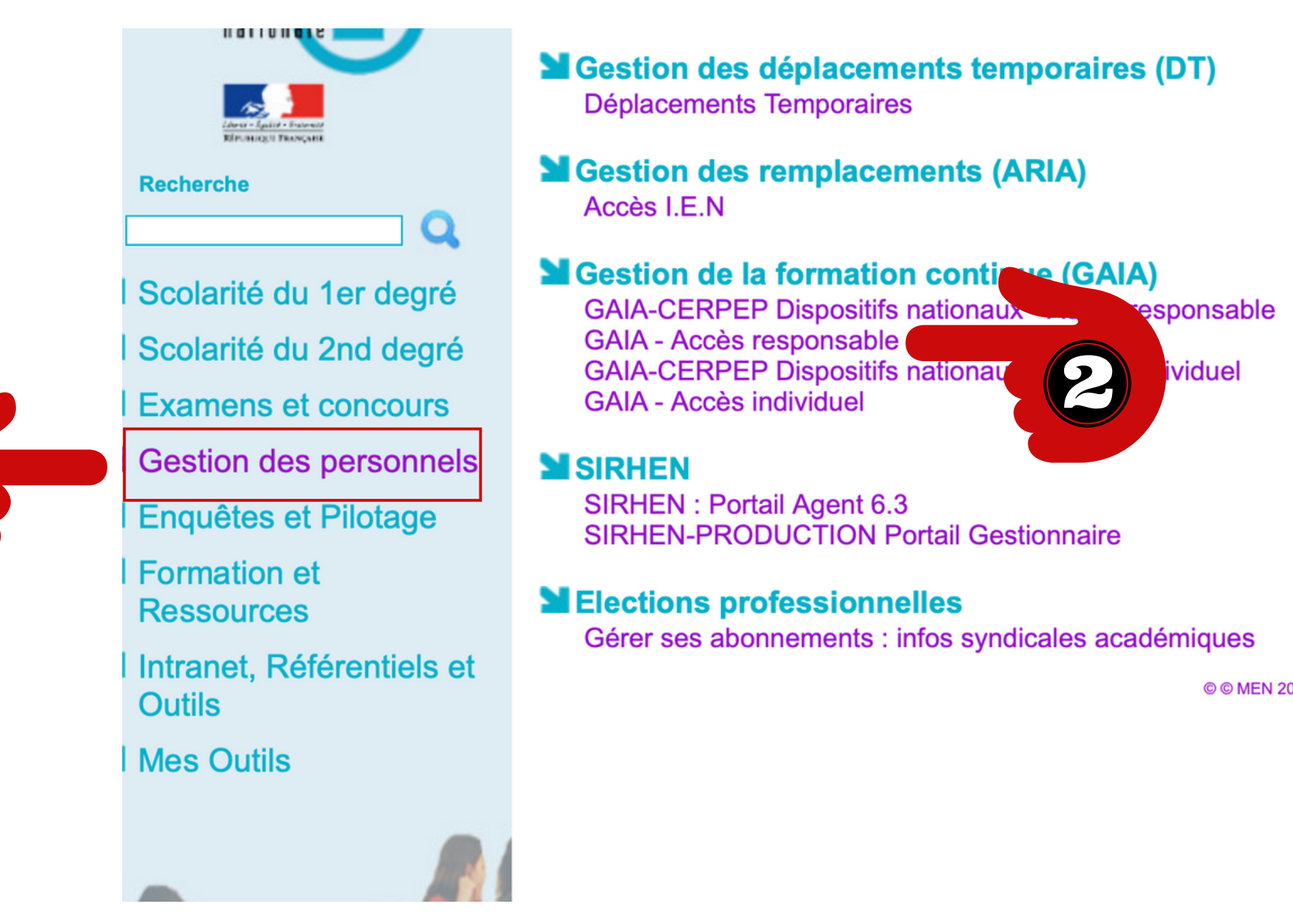

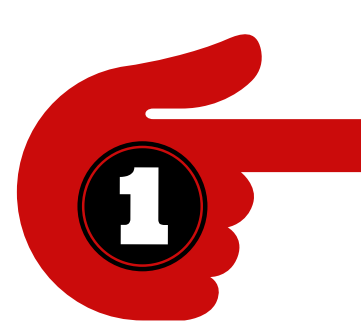

# **(RENA)** Connectez-vous sur votre portail ARENA ou via https://extranet.ac-polynesie.pf/arena

#### Applications locales de gestion des personnels

Agent - RAD **Recrutement - VIVIER** 

#### I-Prof Assistant Carrière

I-Prof Enseignant I-Prof Gestion **I-Professionnel Gestion** 

#### Services RH

Acces proxirh PROXIRH-Manager (Personnels de direction et IEN 1er de

© © MEN 2010 - Contact v.2.1.1 - 06/10/2016

# ÉTAPE 2: LANCER UNE DEMANDE DE FIL

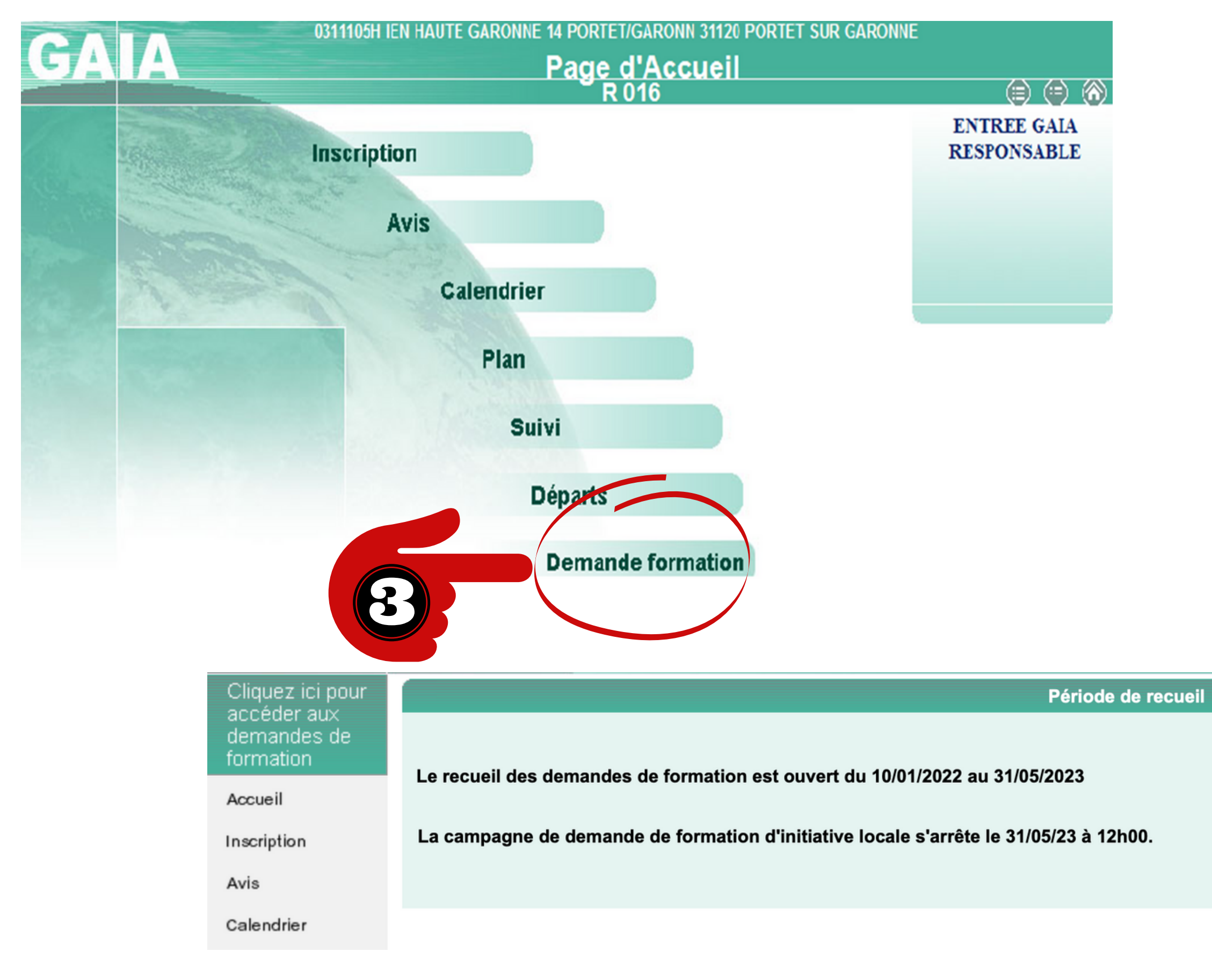

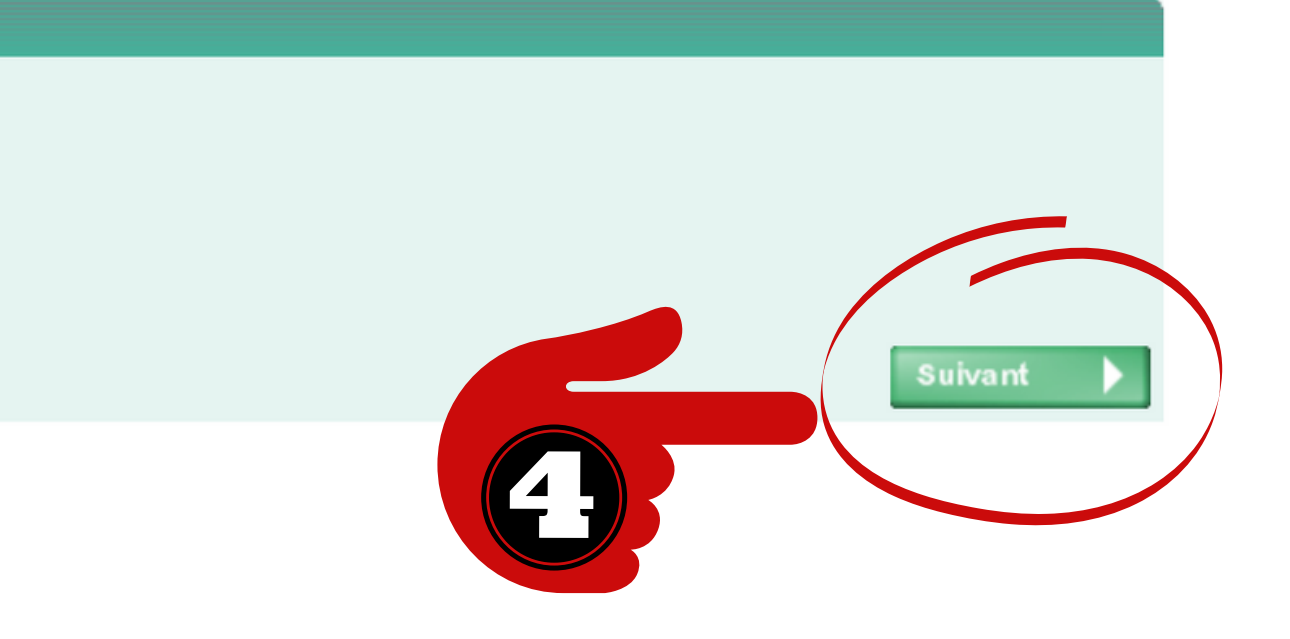

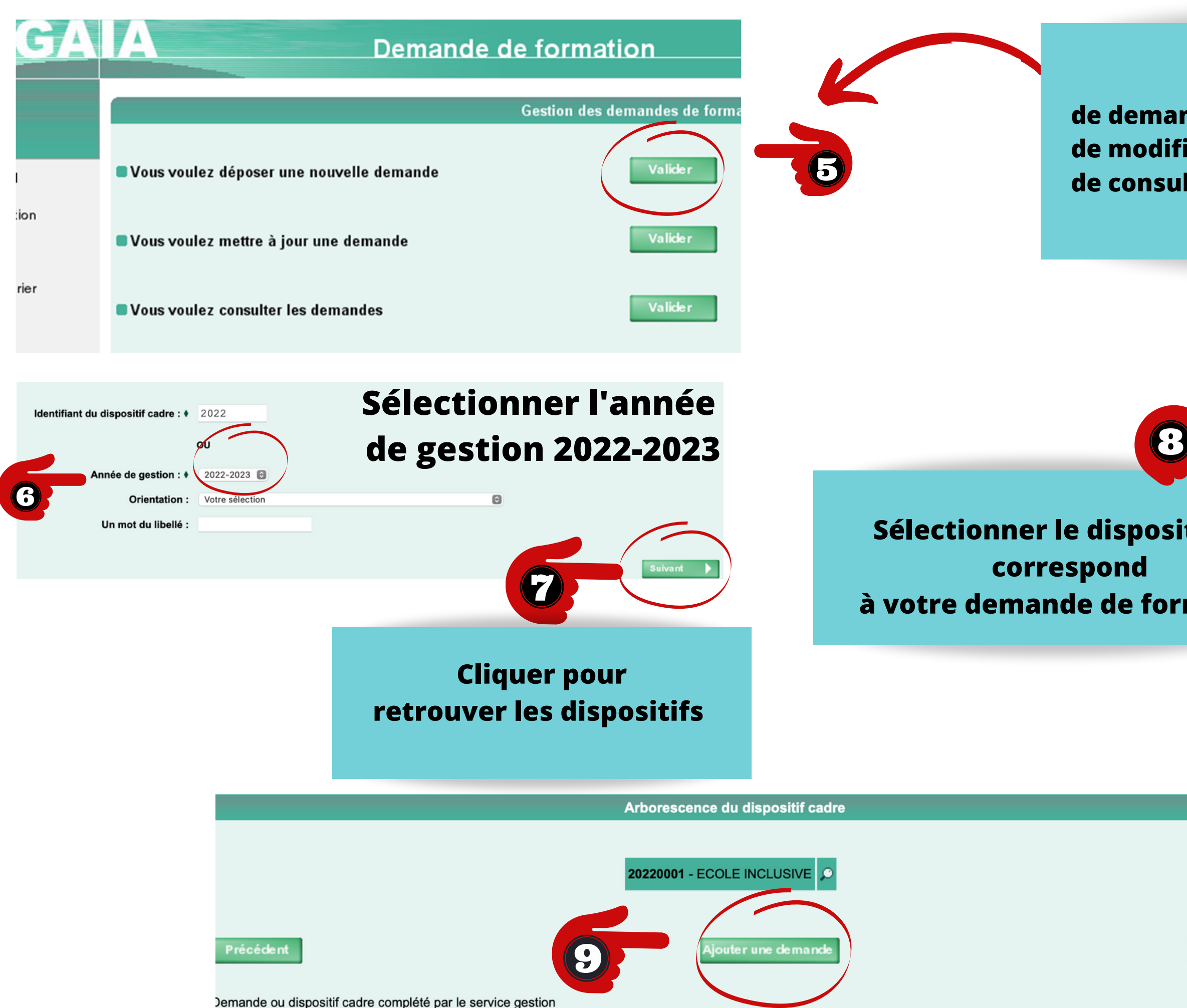

## Cette interface permet : de demander une FIL de modifier les informations de votre demande de consulter l'ensemble de vos demandes de FIL

| Année de gestion : |                          | 2022                                                                 |  |
|--------------------|--------------------------|----------------------------------------------------------------------|--|
| Cliquez su         | r l'identifiant du dispo | ositif cadre sur lequel vous voulez déposer une demande de formation |  |
|                    | Identifiant              | Libellé                                                              |  |
|                    | 20220010                 | PROJETS D'ETABLISSEMENT, INTERDEGRES ET INTERCATEGORIEL              |  |
|                    | 20220009                 | EXPERIMENTATION, INNOVATION, ECOSYSTEMES LOCAUX                      |  |
| _                  | 20220008                 | GESTION ADMINISTRATIVE ET FINANCIERE                                 |  |
| qui                | 20220007                 | AMENAGEMENT, MAINTENANCE, ENTRETIEN                                  |  |
|                    | 20220006                 | PREVENTION, HYGIENE, SANTE ET SECURITE                               |  |
| . •                | 20220004                 | EVALUATION                                                           |  |
| τιοη               | 20220003                 | CLIMAT ET PERSEVERANCE SCOLAIRES                                     |  |
|                    | 20220002                 | ECOLE NUMERIQUE                                                      |  |
|                    | 20220001                 | ECOLE INCLUSIVE                                                      |  |

Retour menu

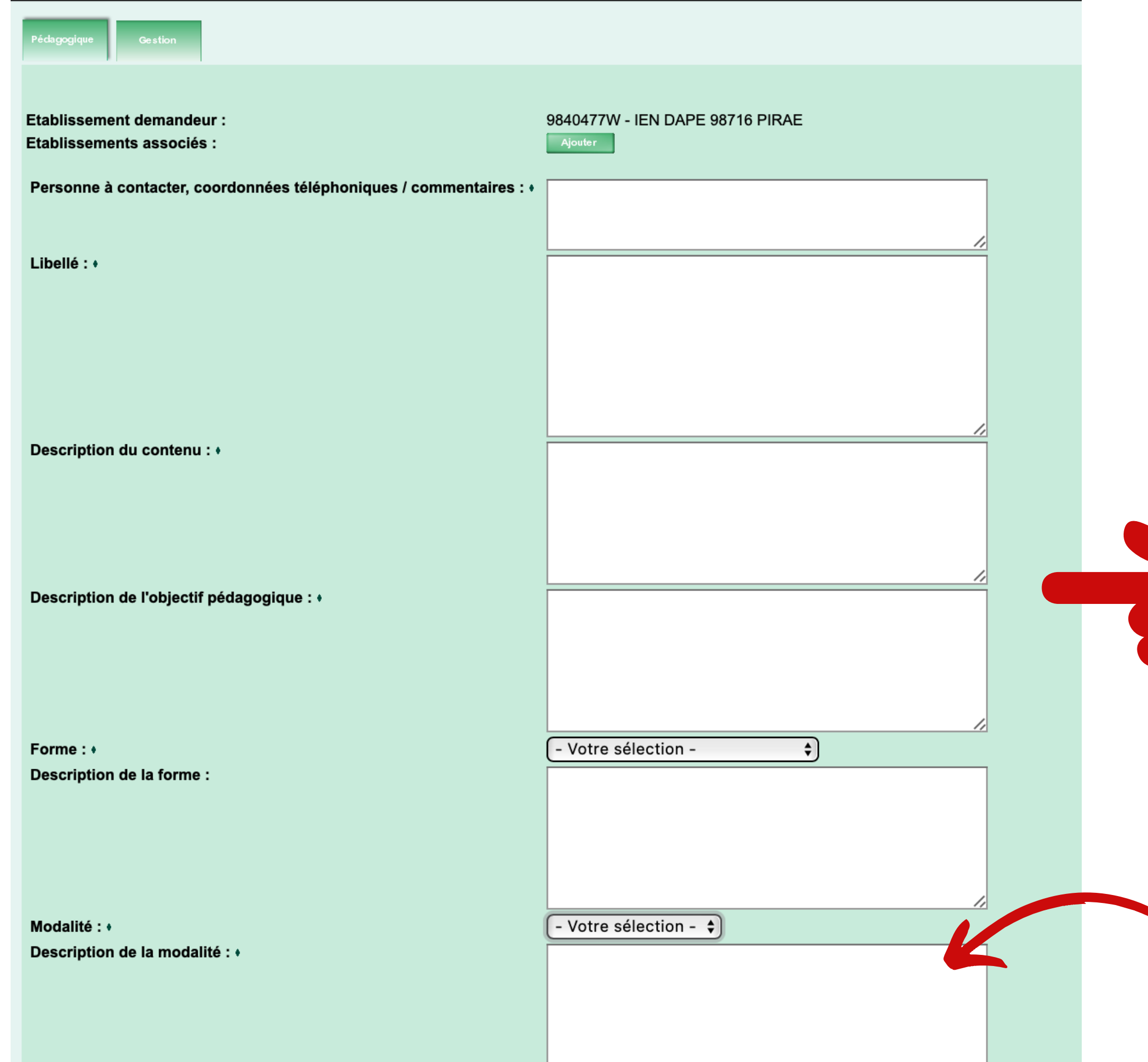

Précédent

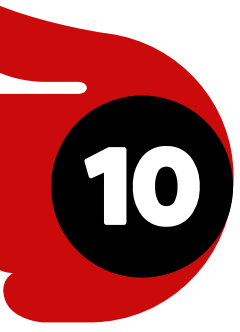

# Renseigner les différents champs

Description de la modalité :

Date Horaires Salle

| Dispos | itif cadre : 20220001 ECOLE INCLUSIVE                       |   |
|--------|-------------------------------------------------------------|---|
|        | Pédagogique Gestion                                         |   |
|        | Description du public cible : •                             |   |
|        | Préconisations d'organisation et conditions particulières : |   |
|        | Durée en heures : •                                         | 0 |
|        | Nombre de places : •                                        | 0 |
|        | Précédent                                                   |   |

### Arborescence du dispositif cadre

| 20220001 - ECOLE INCLUSIVE |                   |          |            |            |   |   |
|----------------------------|-------------------|----------|------------|------------|---|---|
|                            | <b>145</b><br>123 | 9840477W | 29/07/2022 | En attente | ø | 1 |

### Ajouter une demande

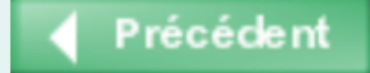

V Demande ou dispositif cadre complété par le service gestion

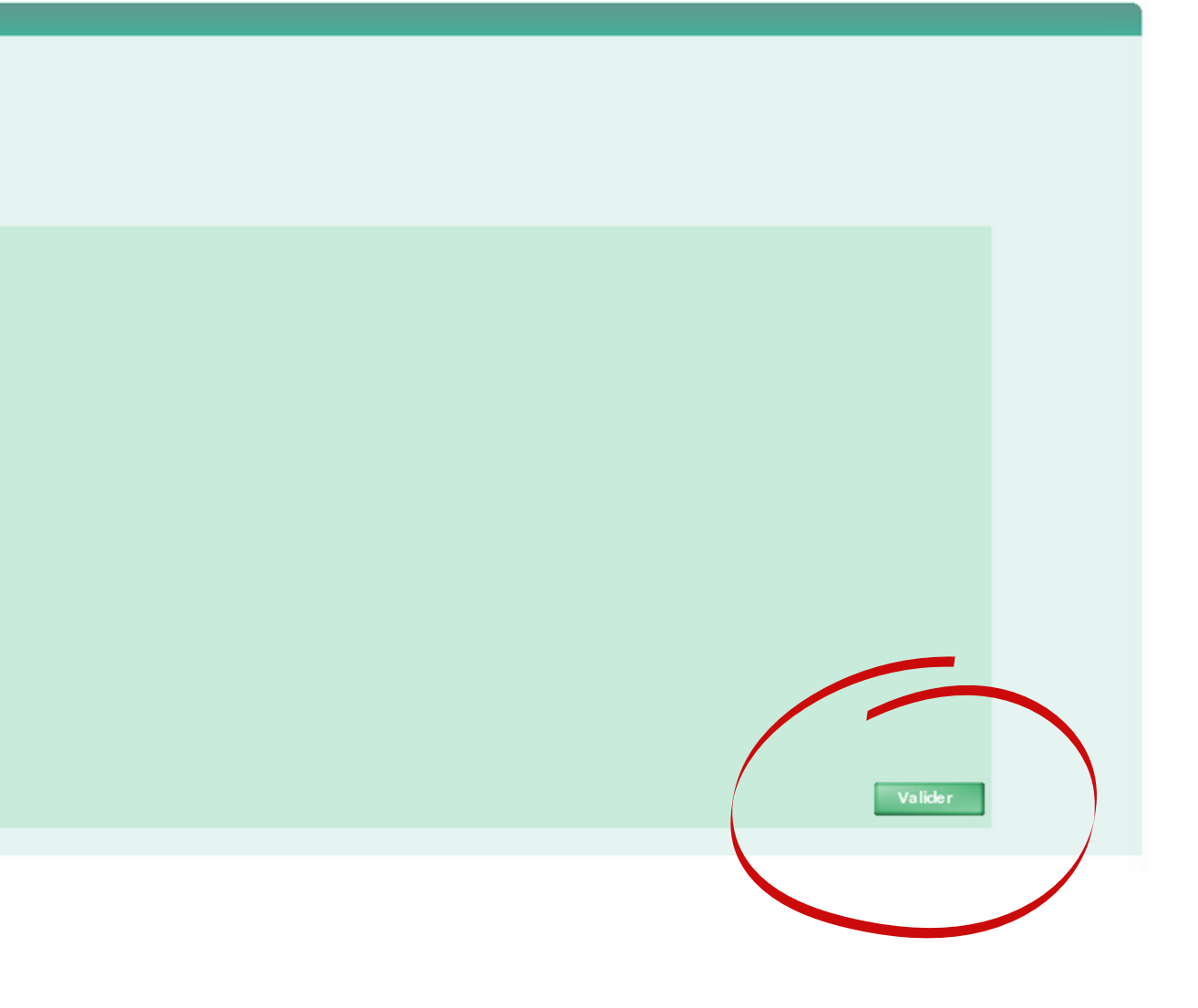

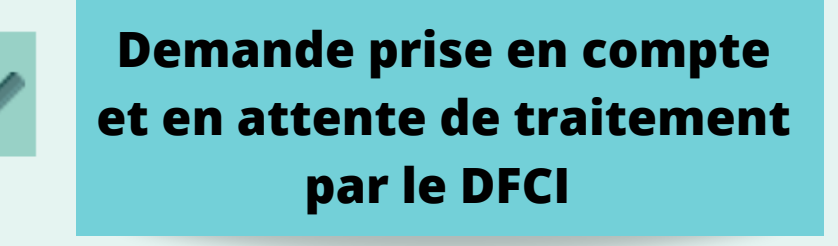

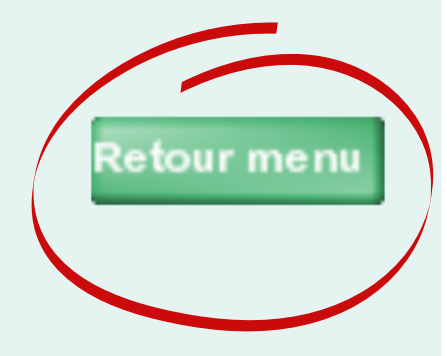